# STEP① Univcoopマイポータルにサインイン

### 【事前の準備】

#### ●メールアドレスの確認

ご登録いただくメールアドレスは生協加入 手続き時にご登録いただいたメールアドレ スです。

ご不明の場合、ご変更をご希望の場合は以 下の二次元コードよりメールアドレスの確 認・変更をお願いします。

https://www.univ.coop/nr/nr\_245.html

パスワード・氏名登録

パスワード・氏名の「姓・名」を

SHUNK 大学生语事果遗合

登録ください。

#### 登録画面へアクセス

アクセスはこちら <u>https://krm-</u>

<u>system.powerappsportals</u> .com/

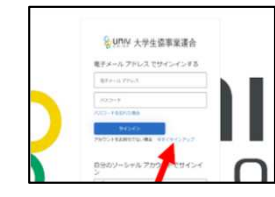

「今すぐサインアップ」 をクリック

多要素認証

認証コードを登録電話番号(SMS or 電

送信された番号を入力し認証ください。

そののが、大学生協事業連合 認知用にならでユードを苛けることも有限する考慮があることも有限する考慮をといてしたしてください。

話)に送信します。

#### メールアドレス確認

メールアドレスを登録し 確認コードを送信

| \$ UNIX 大学生協事業通 | 合 |
|-----------------|---|
| 第7メール アドレス      |   |
| NEC-FERM        |   |

「コードの確認」をクリック 登録したメールに届いた確認コー ドを入力して「コードの確認」を してください。

### プロファイル登録

氏名など必要事項をご登録くだ さい。

| 707/18                                                                                                    |                                     |
|----------------------------------------------------------------------------------------------------|-------------------------------------|
| 2-7-84                                                                                                    |                                     |
| 4                                                                                                    | # 01 ·                              |
|                                                                                                    |                                     |
| 113.4-0                                                                                                    | and a lan-                          |
|                                                                                                    |                                     |
|                                                                                                    | A 100 - 1                           |
|                                                                                                    |                                     |
|                                                                                                    |                                     |
| APROPERTY AND A DOMESTICS APPROXIMATE APPROXIMATE APPR | Ell's Explorety                     |
| 40410-0.01                                                                                                    |                                     |
| 10-10                                                                                                    | (magen)                             |
| · Art. 7 million                                                                                                    | <ul> <li>And Contraction</li> </ul> |
| -                                                                                                    | 10.000                              |
| -                                                                                                    |                                     |
| AND INCOMENTS A MARKED IN                                                                                                    | 1000                                |
|                                                                                                    |                                     |
|                                                                                                    |                                     |
|                                                                                                    | **********                          |

### STEP② 大学生協電子マネー・マイページで電子マネー認証 (Pokepay認証)

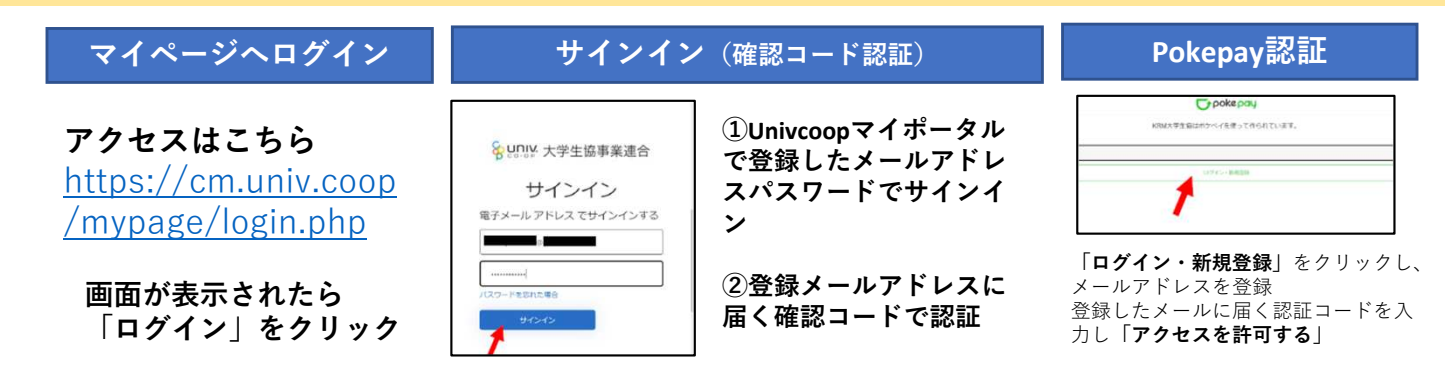

## 今後の電子マネーチャージ方法

のコンビニでご入金いただく番号が発行できます。

ご登録いただいた大学生協電子マネー・マイページよりお近く

大学生協電子マネー・マイ ページアクセスはこちら https://cm.univ.coop/my page/login.php

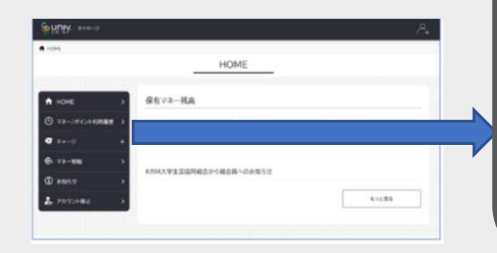

 マイページ
 ・

 ・
 HOME
 >

 ・
 ・
 ・

 ・
 ・
 ・

 ・
 ・
 ・

 ・
 ・
 ・

 ・
 ・
 ・

 ・
 ・
 ・

 ・
 ・
 ・

 ・
 ・
 ・

 ・
 ・
 ・

 ・
 ・
 ・

 ・
 ・
 ・

 ・
 ・
 ・

 ・
 ・
 ・

 ・
 ・
 ・

 ・
 ・
 ・

 ・
 ・
 ・

 ・
 ・
 ・

 ・
 ・
 ・

 ・
 ・
 ・

 ・
 ・
 ・

 ・
 ・
 ・

 ・
 ・
 ・

 ・
 ・
 ・

 ・
 ・
 ・

 ・
 ・
 ・

 ・
 ・
 ・

 ・
 ・
 ・

チャージ欄をクリックすると表示される 「**自分チャージ**」より必要事項をご入力 ください。

登録メールアドレスへ支払い方法のご案内が送 信されます。 支払いに必要な情報はメールに記載のリンク先 よりご確認ください。